## Generating the CTRP Users Report - Include 20171002

1

You must have a username and password to use the web application. Additionally, you must have special permission to run the reports. For assistance, contact us at ctrp\_support@nih.gov.

- Visit https://strap.trials.nci.nih.gov/login. The login page appears. Specify your user name (email address) and password. Click Sign In. Follow the prompts to complete 2-step verification. The home page appears. Click Automated Reports. The Report Settings dialog box appears for the CTRP Data Table 4 report.
- 2. Click Cancel. From the list of reports, select CTRP Users. The system loads that report. For information about the columns included in the report, refer to Data Elements Included in the CTRP Users Report.

For additional instructions, refer to Working with CTRP Automated Reports.